**PR©SPE**@

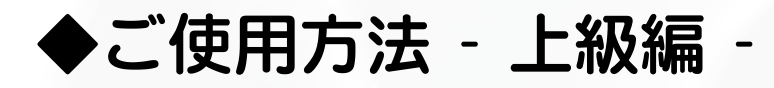

| <sup>,</sup> メニュー機能を使いこなす ―――――   | 9        |
|-----------------------------------|----------|
| ・メニュー項目の流れ ―――                    | 10       |
| ・メニュー項目の説明 ―――                    | — 11~28  |
| ・オートパワー設定 ―――                     | <u> </u> |
| ・ワイド識別信号コントロール機能 ―――              | — 33~34  |
| <ul> <li>・データビュー機能</li> </ul>     | <u> </u> |
| ・ハイブリッドレコーダー1台で編集する               | <u> </u> |
| <ul> <li>全ての設定値を初期値に戻す</li> </ul> | 38       |

り レビス 1 取扱説明書

PROSPEC CO., LTD.

DVE771 取扱説明書 - ご使用方法 上級編 -

### メニュー機能を使いこなす

MENU[メニュー]ボタンを押すと、直前に選択していたメニュー 項目が表示され、MENU[メニュー]ボタンを押すごとにメニュー 項目が切り替わる。

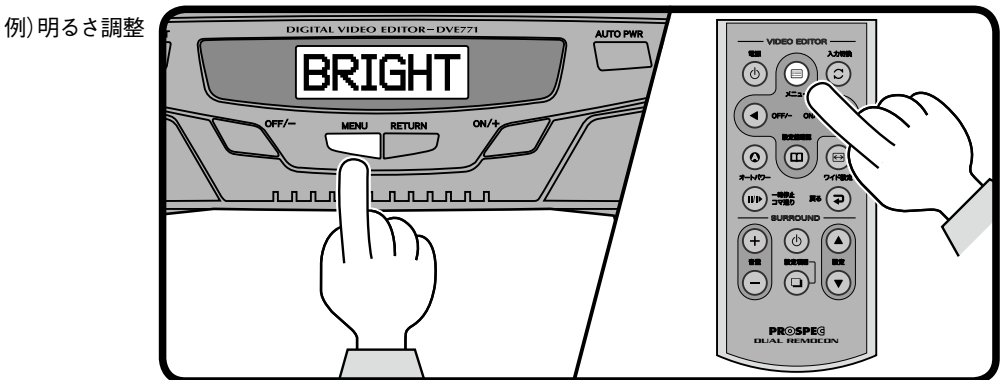

OFF/-[OFF/-]ボタンまたはON/+[ON/+]ボタンを押して、 表示しているメニュー項目の設定モードに切り替える。

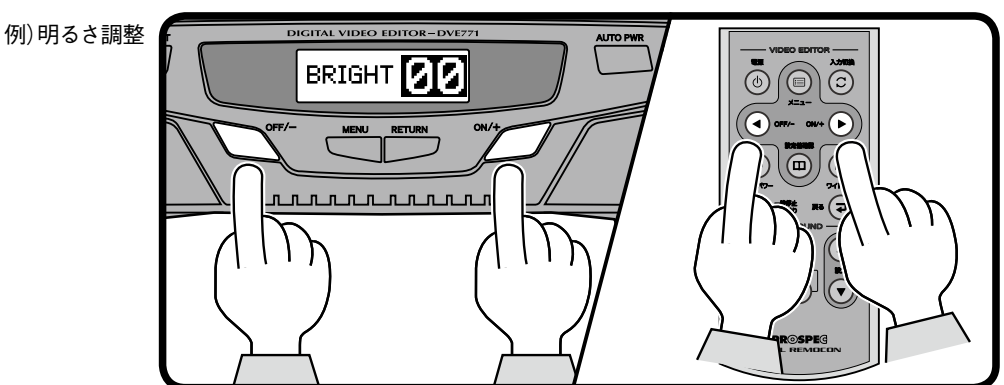

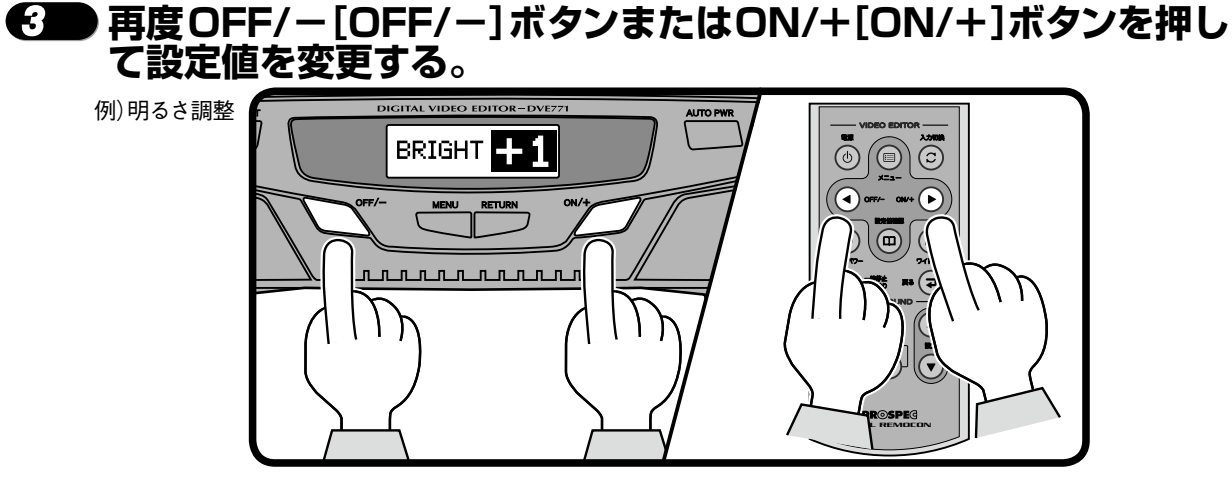

必ず基本編・応用編をご理解頂いてからご使用ください

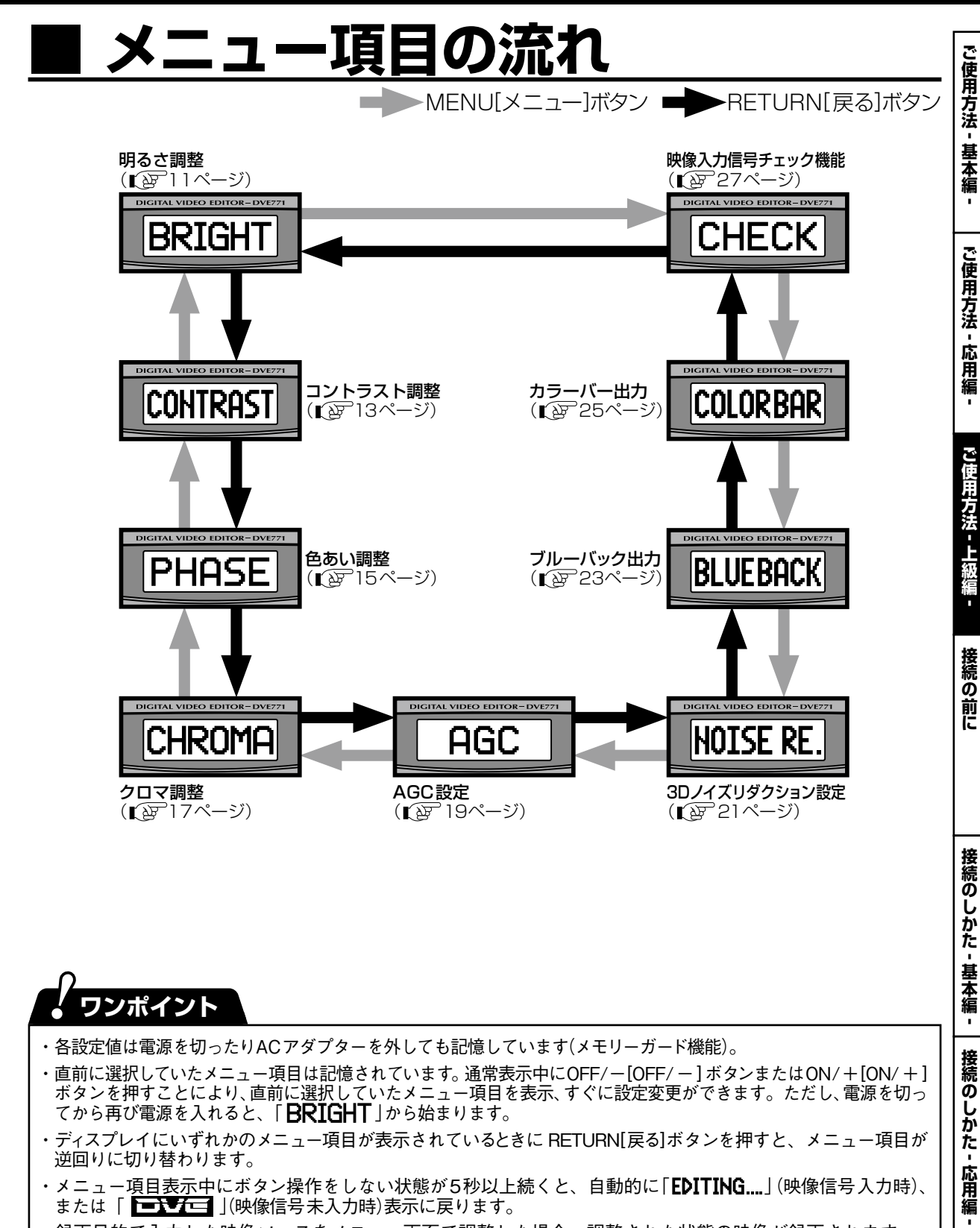

ボタンを押すことにより、直前に選択していたメニュー項目を表示、すぐに設定変更ができます。ただし、電源を切ってから再び電源を入れると、「**BRIGHT**」から始まります。

- ・ディスプレイにいずれかのメニュー項目が表示されているときに RETURN[戻る]ボタンを押すと、メニュー項目が 逆回りに切り替わります。
- ・メニュー項目表示中にボタン操作をしない状態が5秒以上続くと、自動的に「EDITING....」(映像信号入力時)、 または [ ] (映像信号未入力時)表示に戻ります。

・録画目的で入力した映像ソースをメニュー画面で調整した場合、調整された状態の映像が録画されます。

接続のしかた!

応用編 -

接続の

接続の

前に

ご使用方法

基本編

ご使用方法

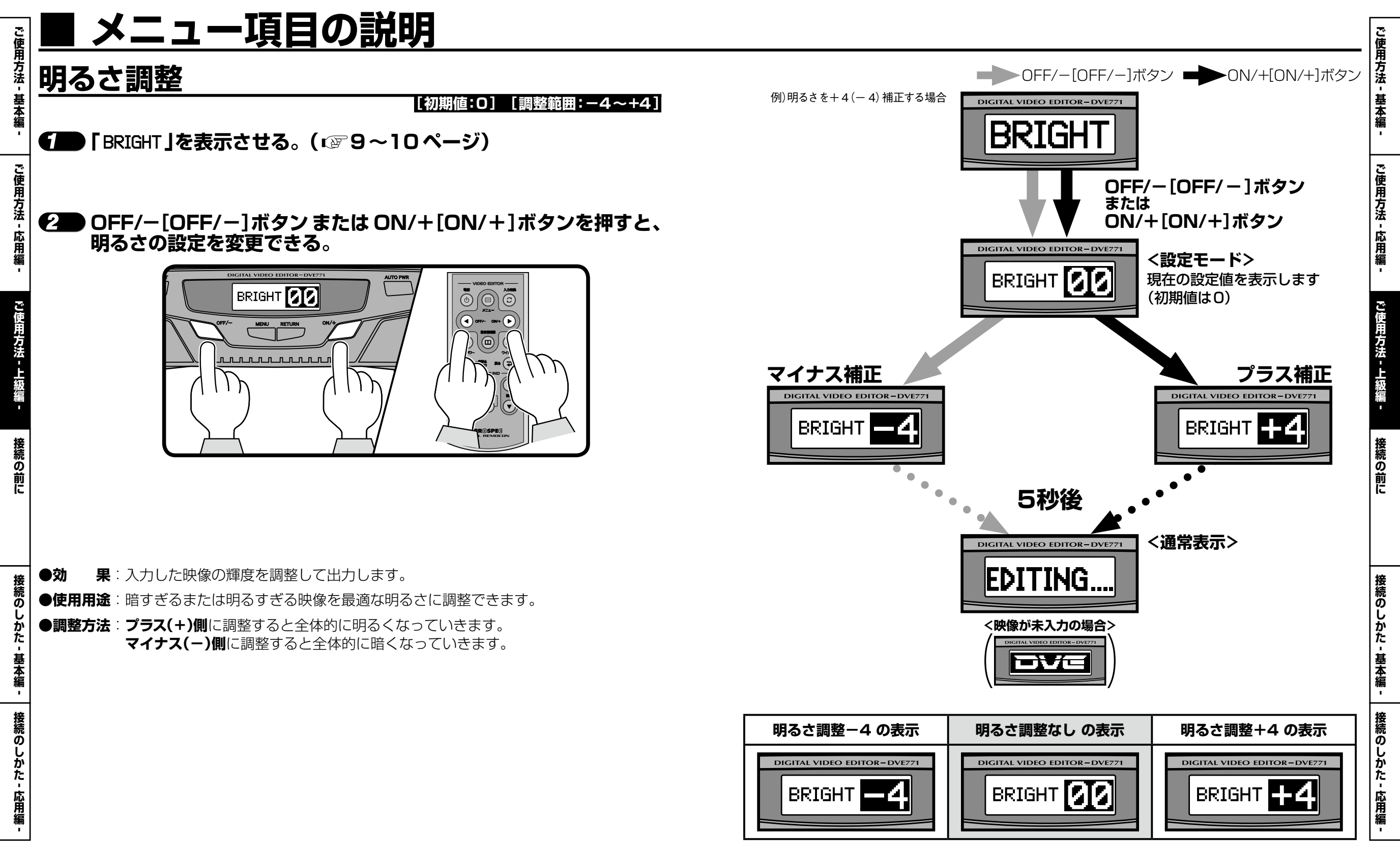

#### **必ず基本編・応用編をご理解頂いてからご使用ください**

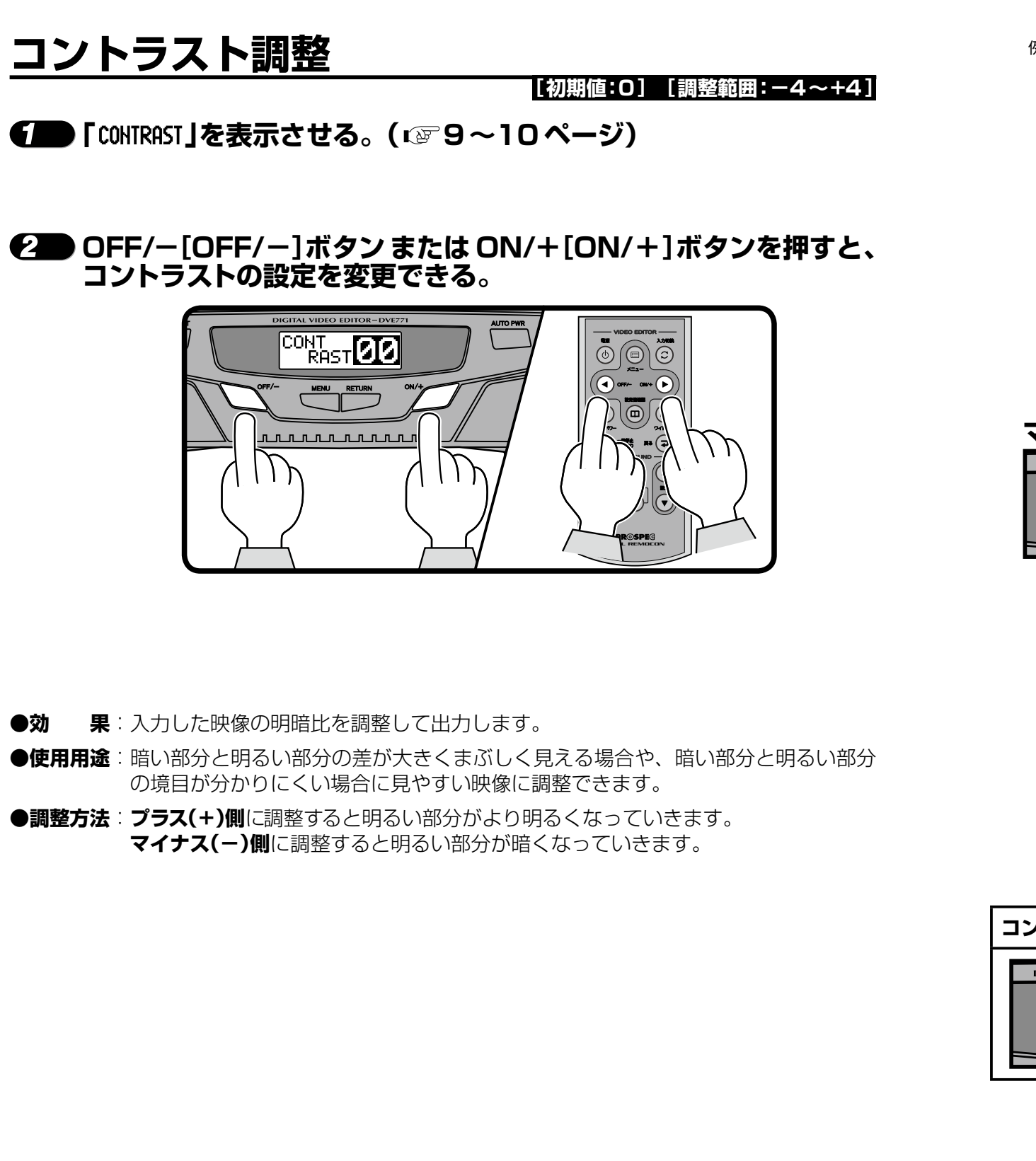

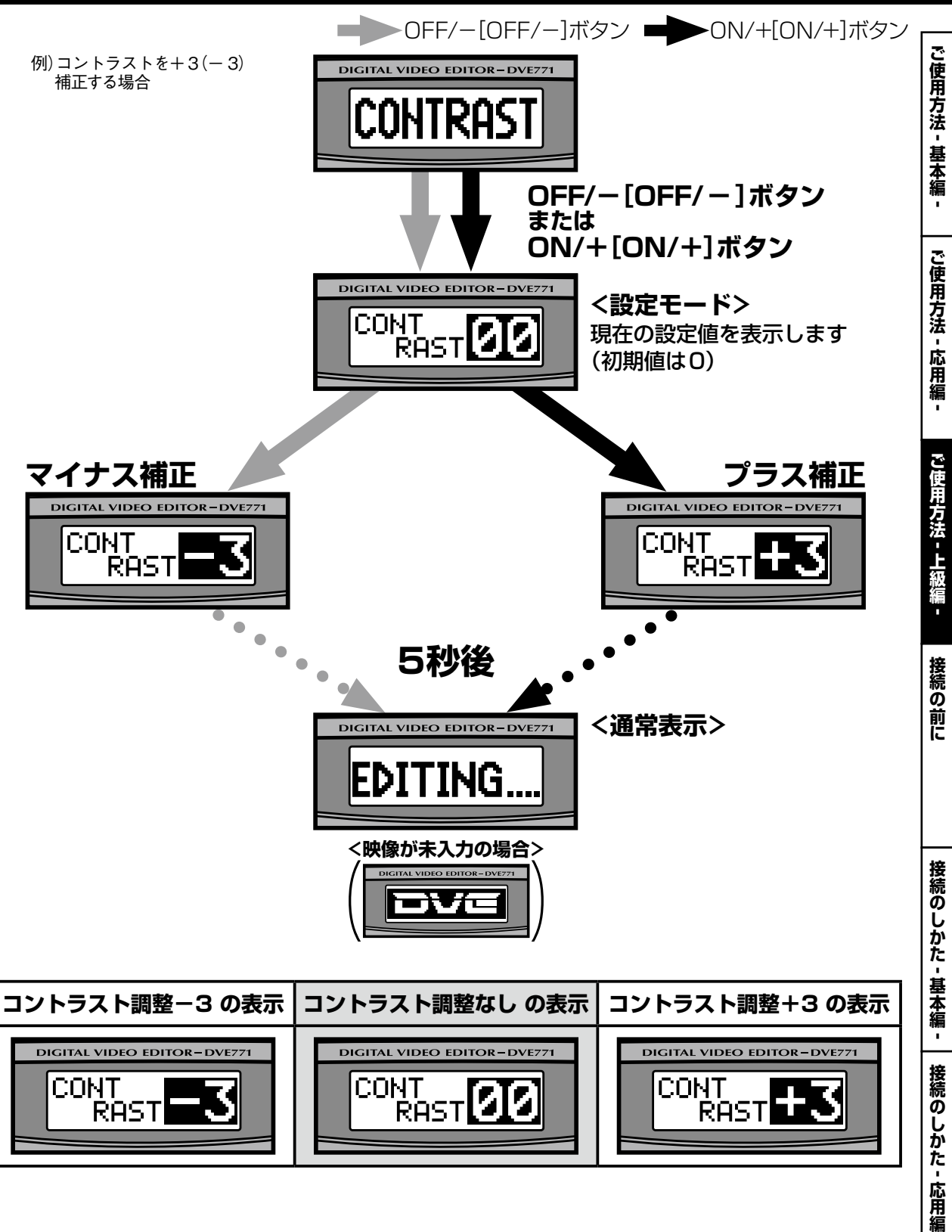

ご使用方法

ご使用方法

応用編

接続の前に

接続のしかた‐

基本編

接続のしかた - 応用編 -

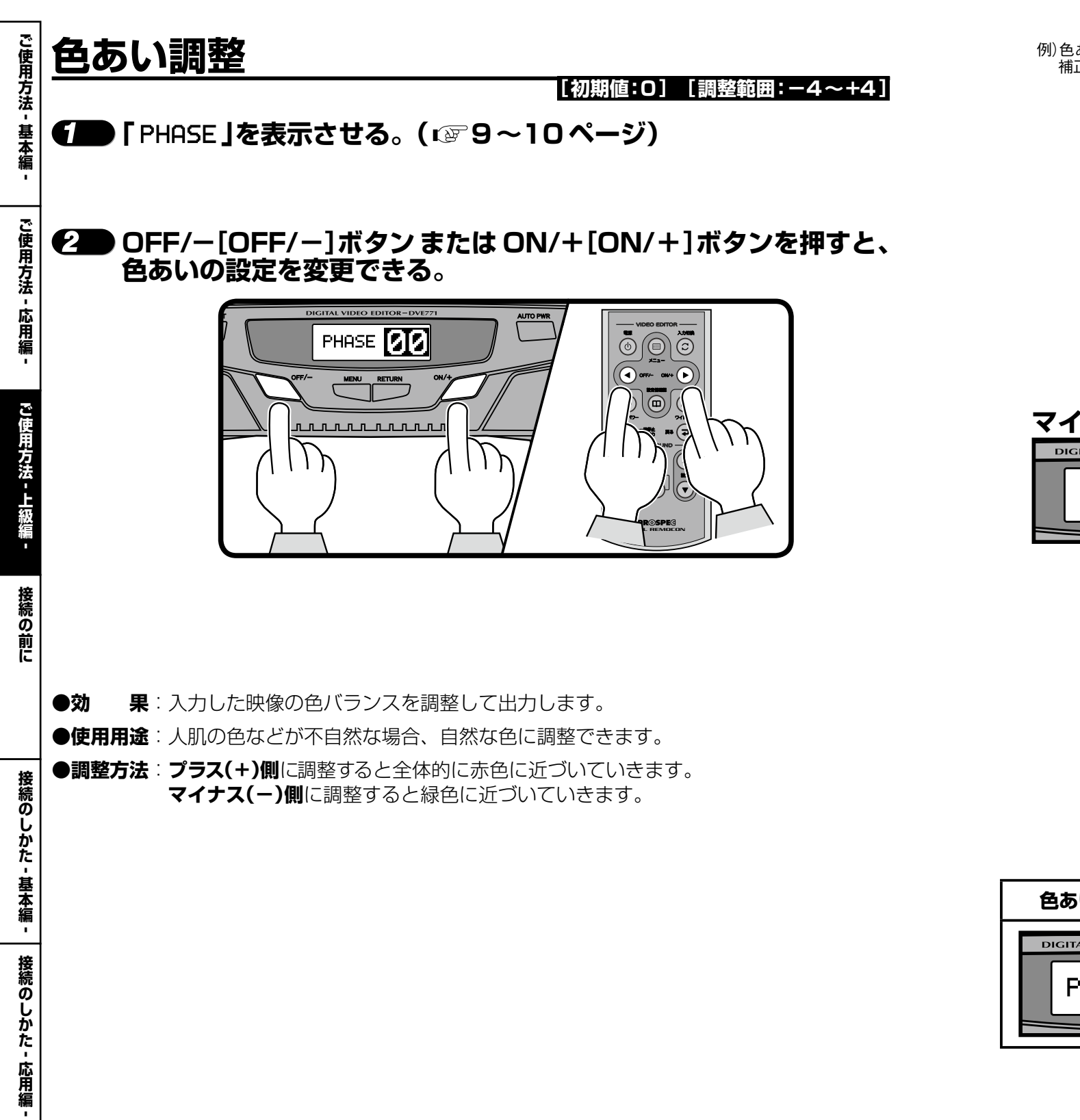

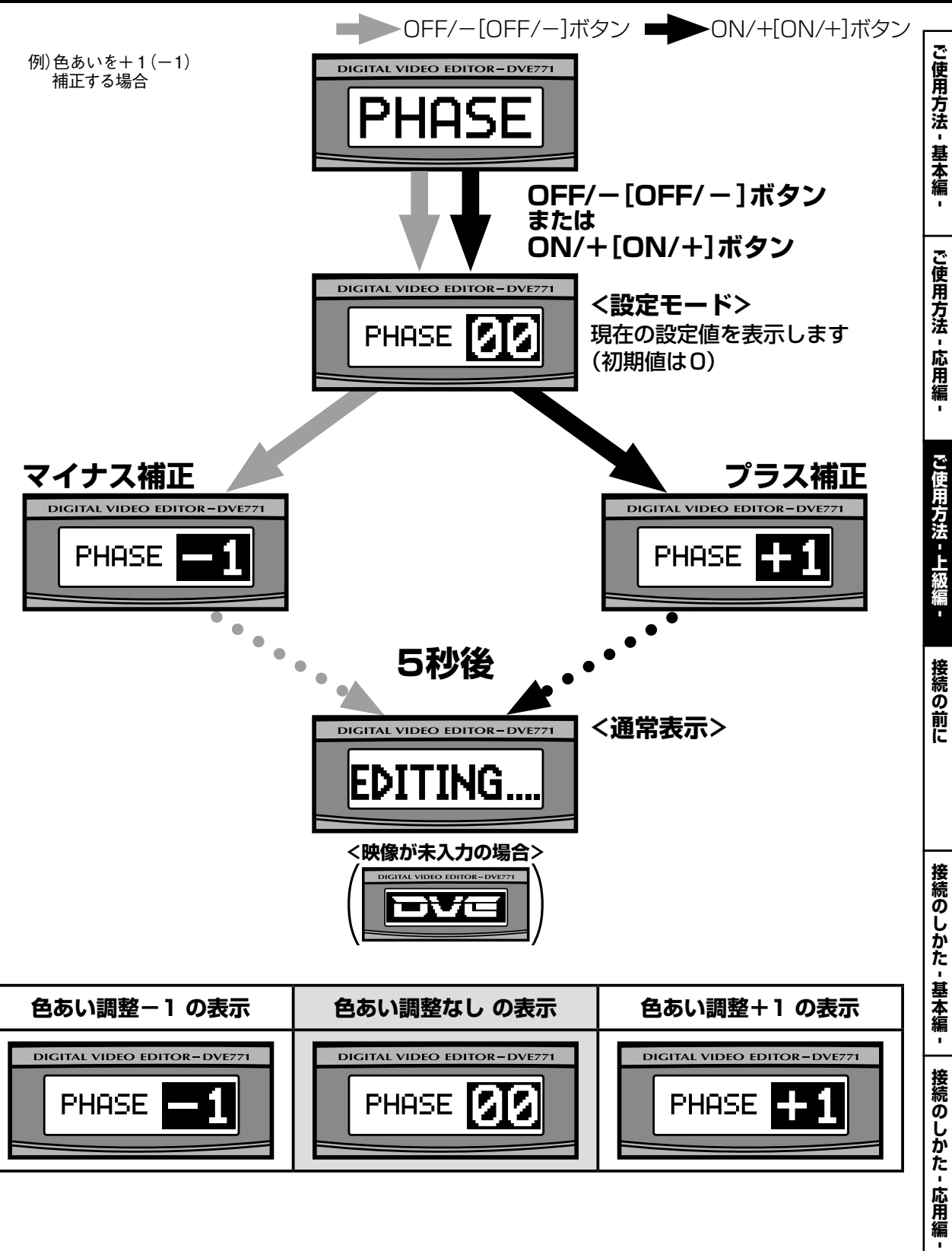

![](_page_5_Figure_2.jpeg)

![](_page_5_Figure_3.jpeg)

![](_page_6_Figure_2.jpeg)

![](_page_6_Figure_3.jpeg)

![](_page_7_Figure_2.jpeg)

![](_page_7_Figure_3.jpeg)

#### **必ず基本編・応用編をご理解頂いてからご使用ください**

![](_page_8_Picture_2.jpeg)

[初期値:OFF] [設定範囲:OFF/ON]

●「BLUEBACK」を表示させる。(เ☞9~10ページ)

ブルーバック出力の設定を変更できる。

- ご使用方法・
- ☆-応用編-
- ご使用方法

接続の

がた

接続のしかた - 応用編 -

● OFF/--[OFF/--]ボタン または ON/+[ON/+]ボタンを押すと、

- ●効 果:映像信号が入力されないときに、ブルーバック信号を出力するかしないかを選択できます。
- ●使用用途:映像信号が入力されたときに自動的に録画を開始する録画機器(オート REC 対応録 画機)を使用する際、「OFF」に設定します。
- ●出力方法:「ON」に設定するとブルーバック信号を出力します。 「OFF」に設定するとブルーバック信号を出力しません。

![](_page_8_Figure_14.jpeg)

#### 必ず基本編・応用編をご理解頂いてからご使用ください

![](_page_9_Figure_2.jpeg)

● OFF/-[OFF/-]ボタン または ON/+[ON/+]ボタンを押すと、 カラーバー出力の設定を変更できる。

[初期値:OFF] [設定範囲:OFF/ON]

![](_page_9_Picture_4.jpeg)

![](_page_9_Figure_5.jpeg)

- ●使用用途:モニターの色調整の際に表示させて使用します。録画するときに最初の5秒間ほど 録画しておくと、モニターを変えたときに色調整の基準にできます。
- ●出力方法:「ON」に設定するとカラーバー信号を出力します。 「OFF」に設定するとカラーバー信号を出力しません。

![](_page_9_Figure_8.jpeg)

・カラーバー出力中に他のスイッチを押したり電源を切ったりすると、自動的にカラーバー出力がOFFになります。

![](_page_9_Figure_10.jpeg)

![](_page_9_Picture_11.jpeg)

**ノ**ワンポイント

接続の前に

接続のしか

た

接続のしか

Ť:

応用編

#### 必ず基本編・応用編をご理解頂いてからご使用ください

![](_page_10_Figure_2.jpeg)

![](_page_10_Figure_3.jpeg)

![](_page_10_Figure_4.jpeg)

![](_page_10_Figure_5.jpeg)

W:SQ

ご使用方法 - 基本編 -

ご使用方法 - 応用編 -

U:LB

ご使用方法 -

基本編

ご使用方法

応用編

接続の前に

基本編

接続のしかた - 応用編 -

IJ

#### 必ず基本編・応用編をご理解頂いてからご使用ください

![](_page_11_Figure_2.jpeg)

ご使用方法 - 基本編

ご使用方法 - 応用編

接続の前に

接続のしかた‐基本編‐

接続のしかた・応用編・

![](_page_12_Figure_2.jpeg)

![](_page_12_Figure_3.jpeg)

![](_page_13_Figure_2.jpeg)

![](_page_14_Figure_1.jpeg)

ご使用方法 -

基本編

ご使用方法 - 応用

接続の前に

接続の

しかた・

基本編

接続のしかた‐応用編‐

![](_page_15_Figure_1.jpeg)

方法 -

ご使用方法

- 応用編

ご使用方法 - 上級編

接続のしかた‐基本編

接続のしかた・応用編